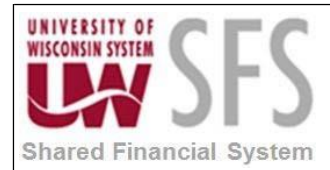

### **Table of Contents**

- I. How to Change Where nVision Report Output is Directed Overview
- II. Updating the Directory Template in nVision Client Report Request
- III. Instructions on How to Set Up or Update the Filepath in Report Request

#### I. How to Change Where nVision Report Output (Instance) is Directed Overview

This document describes how to define, update or correct the Directory Filepath on nVision Report Requests. The Directory Filepath field is used to define where to send or place nVision Report Instances. The Instance is the Report in excel format.

### II. Updating the Directory Template in nVision Client Report Request

The directory template field allows nVision users to define and save reports to a specified drive location or folder when the report is run. Use of the Remote App connection to the nVision client, may require the filepath for existing reports to be updated so reports are saved properly.

| PeopleSoft nVision R         | eport Request                          |              |
|------------------------------|----------------------------------------|--------------|
| Request ID                   |                                        | ОК           |
| Request Name:                | TESTING                                |              |
| Report Title:                | testing testing                        | Cancel       |
| Requesting <u>B</u> usines   | s Unit                                 | <u>B</u> un  |
| _ <u>Instance</u> Controls _ |                                        | New          |
| Scope:                       | ?                                      | <u>O</u> pen |
| Directory Template:          | \\tsclient\G\FINADM\SJV\nVision\Output | Save         |
| File Template:               | %RID%                                  | Delete       |
| Language Template            |                                        |              |

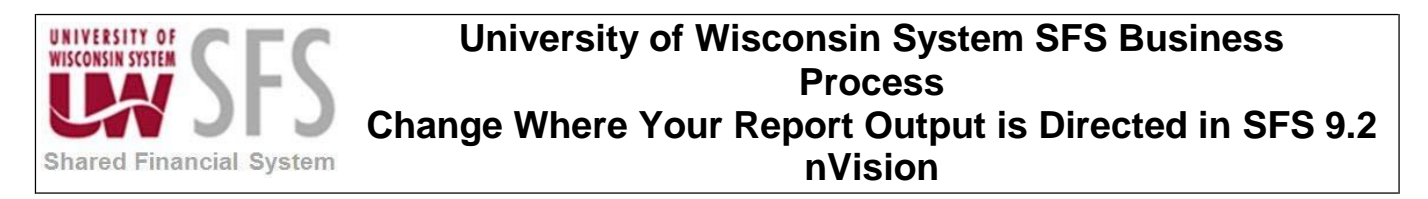

Also, you may receive a similar error if you run a report with an **old/invalid** filepath:

| PeopleSoft                                           | PeopleSoft nVision                                                                                                    |        |  |  |  |
|------------------------------------------------------|----------------------------------------------------------------------------------------------------|--------|--|--|--|
| Messa                                                | ge :                                                                                                    |        |  |  |  |
| 8                                                    | DOS error number 3 occurred while trying to create<br>directory G:\FINADM\BDP\nvision\Results. (28,55)                                                                                                    | ×<br>V |  |  |  |
| Explan                                               | ation :                                                                                                    |        |  |  |  |
| PS/nVisio<br>problem c<br>create dire<br>the directo | PS/nVision was unable to create the requested directory. This problem can be caused by network security (you don't have rights to create directories) or by the presence of a file with the same name as the directory PS/nVision was trying to create. |        |  |  |  |
| OK                                                   |                                                                                                    |        |  |  |  |

# III. Instructions on How to Set Up or Update the Filepath in Report Request

1. In the nVision client window, click "Open Layout".

| T18                                   | • (* <i>f</i> x                    |                |
|---------------------------------------|------------------------------------|----------------|
| PeopleSoft.                           | 00748094's Personal PS/nVision Hor | nePage         |
| Actions                               | A                                  |                |
| Open Report                           | Run Report(s)                      | View Report(s) |
| Open Scope                            | Category:                          |                |
| Open Layout<br>Personalize<br>nVision | Click "Open Lavout"                |                |
| Report<br>Preferences                 |                                    |                |
| Menu                                  | Run Reports                        | View Reports   |
| Toolbar                               | Balance Sheet                      | Balance Sheet  |
| Add Buttons                           |                                    |                |

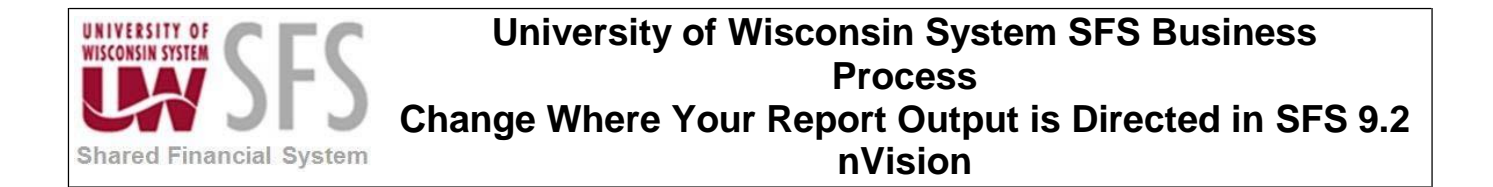

2. Find the appropriate drive/network path for your files.

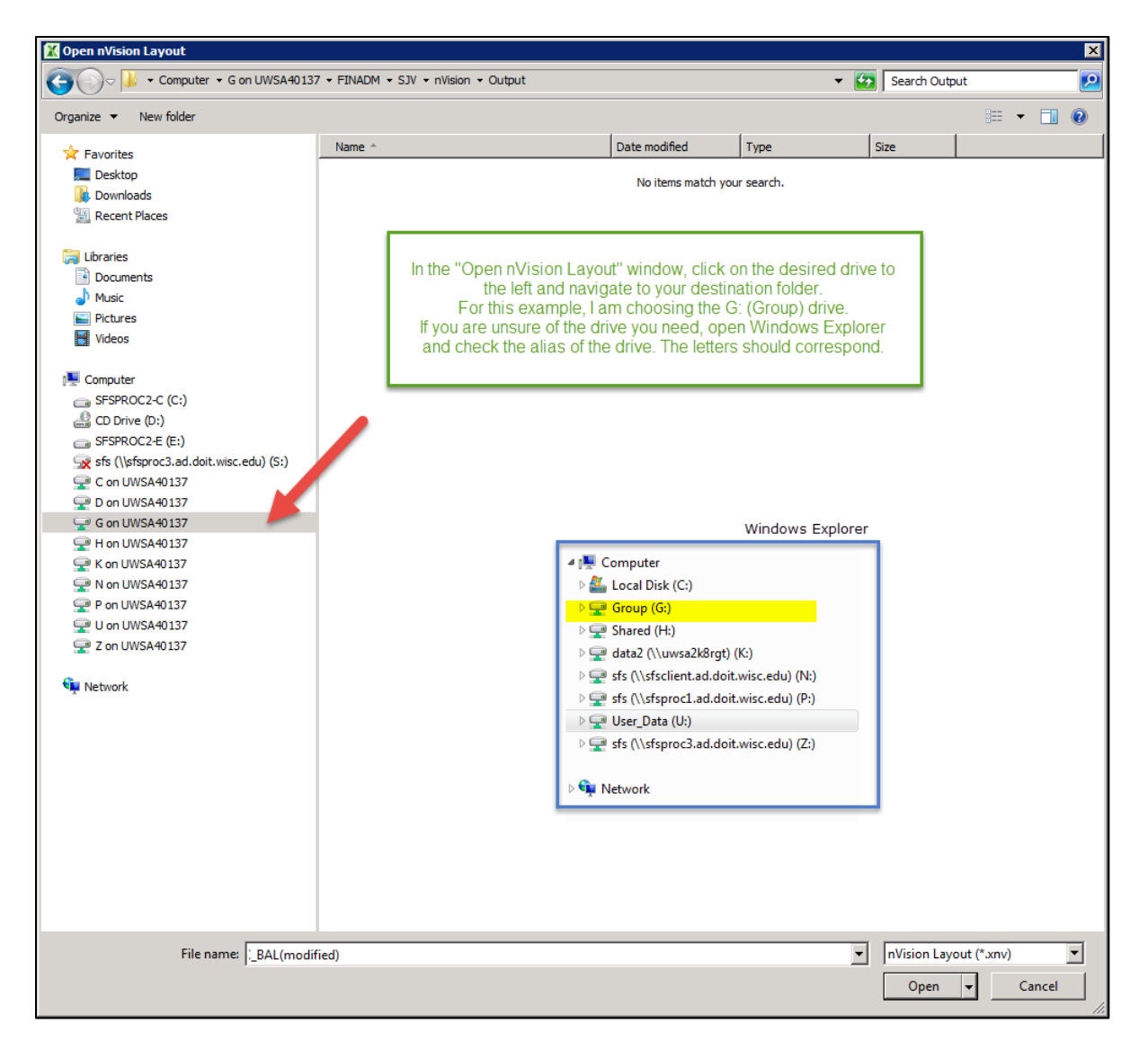

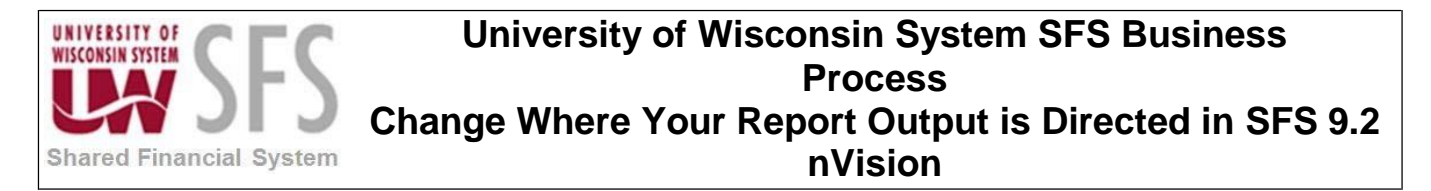

3. Navigate to the location/folder in which you would like to store your report output.

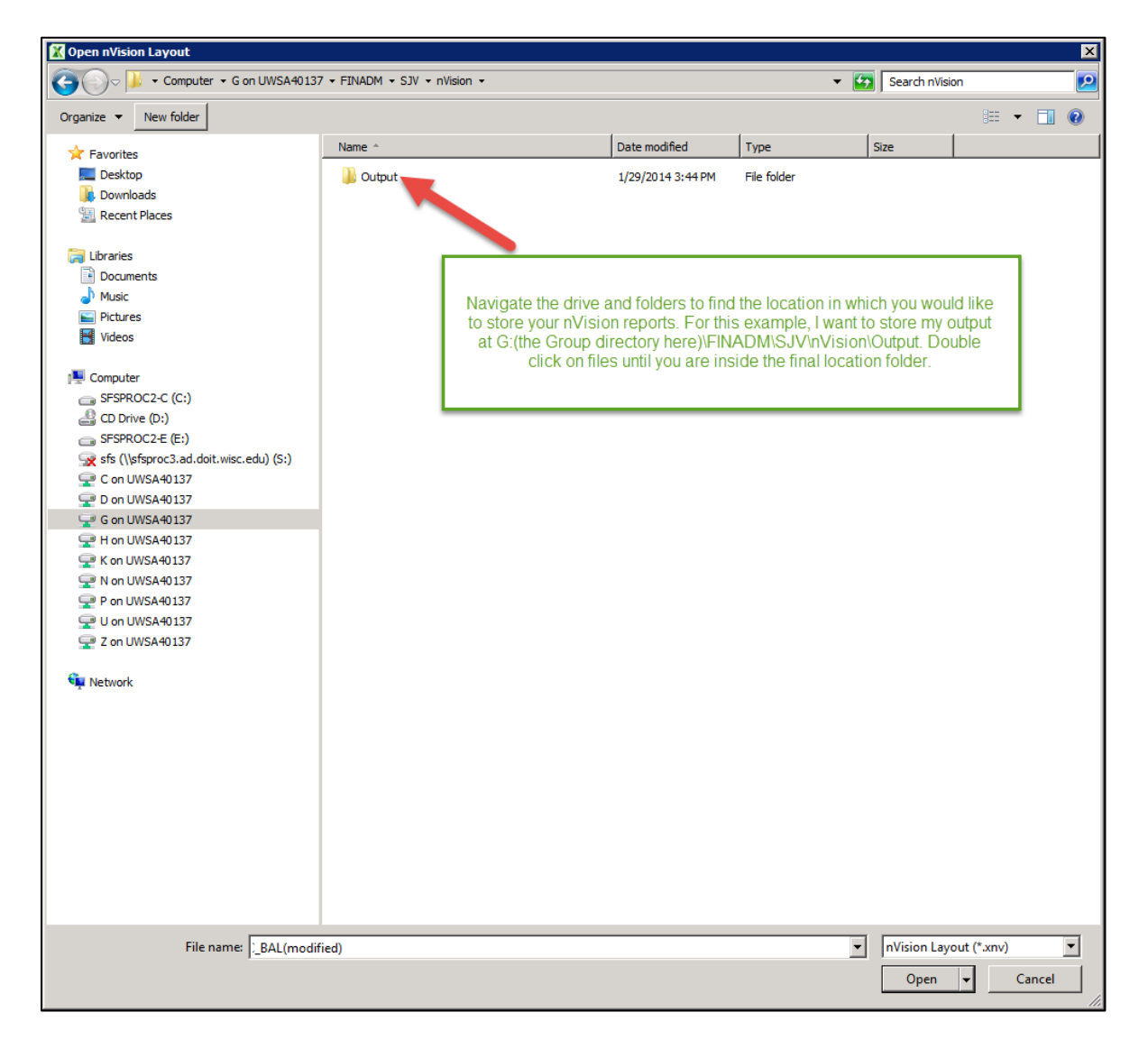

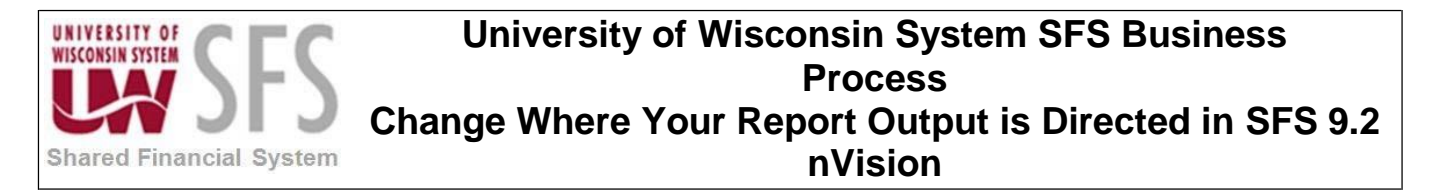

4. In the address bar of the window, copy the address as text.

| 🔣 Open nVision Layout                    |                                     |                                      |                       |                 |                         |       | × |
|------------------------------------------|-------------------------------------|--------------------------------------|-----------------------|-----------------|-------------------------|-------|---|
| GO v 🔰 ▼ Computer ▼ G on UWSA40137       | 7 ▼ FINADM ▼ SJV ▼ nVision ▼ Output | Copy address                         | ▼ <sup>6</sup>        | Search Output   |                         |       | 2 |
| Organize 🔻 New folder                    |                                     | Copy address as text<br>Edit address |                       |                 | •                       |       | • |
| 🔆 Favorites                              | Name *                              | Delete history                       | Туре                  | Size            |                         |       |   |
| 🥅 Desktop                                |                                     | No items mat                         | vour search.          |                 |                         |       |   |
| Downloads                                |                                     |                                      |                       |                 |                         |       |   |
| Recent Places                            |                                     |                                      |                       |                 |                         |       |   |
| 🥃 Libraries                              |                                     |                                      |                       |                 |                         |       |   |
| Documents                                |                                     | B. 14 P. 1 P. 1                      |                       |                 |                         |       |   |
| J Music                                  |                                     | Right click in th                    | e address bar and cho | ose "Copy       |                         |       |   |
| E Pictures                               |                                     |                                      | address as lexi .     |                 |                         |       |   |
| Videos                                   |                                     |                                      |                       |                 |                         |       |   |
| 📜 Computer                               |                                     |                                      |                       |                 |                         |       |   |
| G SFSPROC2-C (C:)                        |                                     |                                      |                       |                 |                         |       |   |
| 🔮 CD Drive (D:)                          |                                     |                                      |                       |                 |                         |       |   |
| in SFSPROC2-E (E:)                       |                                     |                                      |                       |                 |                         |       |   |
| 👷 sfs (\\sfsproc3.ad.doit.wisc.edu) (S:) |                                     |                                      |                       |                 |                         |       |   |
| P C on UWSA40137                         |                                     |                                      |                       |                 |                         |       |   |
| D on UWSA40137                           |                                     |                                      |                       |                 |                         |       |   |
| G on UWSA40137                           |                                     |                                      |                       |                 |                         |       |   |
| K on UWSA40137                           |                                     |                                      |                       |                 |                         |       |   |
| N on UWSA40137                           |                                     |                                      |                       |                 |                         |       |   |
| 🖵 P on UWSA40137                         |                                     |                                      |                       |                 |                         |       |   |
| 🖵 U on UWSA40137                         |                                     |                                      |                       |                 |                         |       |   |
| 🖵 Z on UWSA40137                         |                                     |                                      |                       |                 |                         |       |   |
| 🙀 Network                                |                                     |                                      |                       |                 |                         |       |   |
|                                          |                                     |                                      |                       |                 |                         |       |   |
|                                          |                                     |                                      |                       |                 |                         |       |   |
|                                          |                                     |                                      |                       |                 |                         |       |   |
|                                          |                                     |                                      |                       |                 |                         |       |   |
|                                          |                                     |                                      |                       |                 |                         |       |   |
|                                          |                                     |                                      |                       |                 |                         |       |   |
|                                          |                                     |                                      |                       |                 |                         |       |   |
|                                          |                                     |                                      |                       |                 |                         |       |   |
|                                          |                                     |                                      |                       |                 | <i>1</i> 4 <sup>1</sup> | 1     |   |
| File name:  _BAL(modif                   | fied)                               |                                      | <b>•</b>              | InVision Layout | (*.xnv)                 |       | _ |
|                                          |                                     |                                      |                       | Open 👻          | C                       | ancel |   |

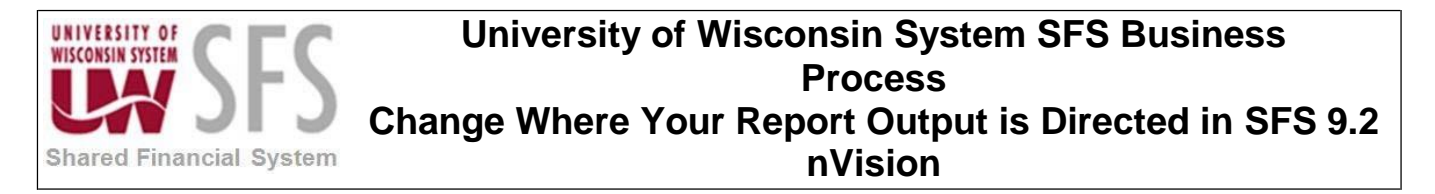

5. Click "Cancel" to close the window.

| Open nVision Layout                                                                   |                          |                 |                    |                     |              |                 |          | ×   |
|---------------------------------------------------------------------------------------|--------------------------|-----------------|--------------------|---------------------|--------------|-----------------|----------|-----|
| G 🕞 🗸 - Computer - G on UWSA40137 - FINADM - SJV - nVision - Output - 😰 Search Output |                          |                 |                    |                     |              |                 | <b>P</b> |     |
| Organize 🔻 New folder                                                                 |                          |                 |                    |                     |              |                 | := • 🔳   |     |
| 🚖 Favorites                                                                           | Name *                   |                 | Date modified      | Туре                | Size         |                 |          |     |
| 🧫 Desktop                                                                             |                          |                 | No items match     | your search         |              |                 |          |     |
| Downloads                                                                             |                          |                 | No recito noteri   | your scurch.        |              |                 |          |     |
| 🖳 Recent Places                                                                       |                          |                 |                    |                     |              |                 |          |     |
|                                                                                       |                          |                 |                    |                     |              |                 |          |     |
| Cibraries                                                                             |                          |                 |                    |                     |              |                 |          |     |
| Documents Music                                                                       |                          |                 |                    |                     |              |                 |          |     |
|                                                                                       |                          |                 |                    |                     |              |                 |          |     |
| Videos                                                                                |                          |                 |                    |                     |              | _               |          |     |
|                                                                                       |                          |                 |                    |                     |              |                 |          |     |
| Normal Computer                                                                       |                          |                 | conied the filone  | th text from the av | droce har    | click           |          |     |
| G SFSPROC2-C (C:)                                                                     |                          | "Cancel" to clo | se the navigation  | window (You ca      | n paste this | text            |          |     |
| 🔮 CD Drive (D:)                                                                       |                          | into a blank Wo | ord document if vo | ou are concerned    | that you wil | lose            |          |     |
| G SFSPROC2-E (E:)                                                                     |                          | the information | while opening you  | ur report layout ar | id report re | quest           |          |     |
| sfs (\\sfsproc3.ad.doit.wisc.edu) (S:)                                                |                          |                 | in the             | client.)            |              |                 |          |     |
| C on UWSA40137                                                                        |                          |                 |                    |                     |              |                 |          |     |
| G op LW/SA40137                                                                       | L L                      |                 |                    |                     |              |                 |          |     |
| - 0 01 0W3A 0137                                                                      |                          |                 |                    |                     |              |                 |          |     |
| 🖵 K on UWSA40137                                                                      |                          |                 |                    |                     |              |                 |          |     |
| 🖵 N on UWSA40137                                                                      |                          |                 |                    |                     |              |                 |          |     |
| 🖵 P on UWSA40137                                                                      |                          |                 |                    |                     |              |                 |          |     |
| 🖵 U on UWSA40137                                                                      |                          |                 |                    |                     |              |                 |          |     |
| 🖵 Z on UWSA40137                                                                      |                          |                 |                    |                     |              |                 |          |     |
| Se Matural V                                                                          |                          |                 |                    |                     |              |                 |          |     |
| Eile namer UN/- das 88                                                                |                          |                 |                    |                     |              | ision Lavout (* |          | -   |
| File name: [Uwadm_88_                                                                 | PO_ADJ_ENC_BAL(modified) |                 |                    |                     |              | sion Layout (   |          |     |
|                                                                                       |                          |                 |                    |                     |              | Open 👻          | Cance    | I   |
|                                                                                       |                          |                 |                    |                     |              |                 |          | 11. |

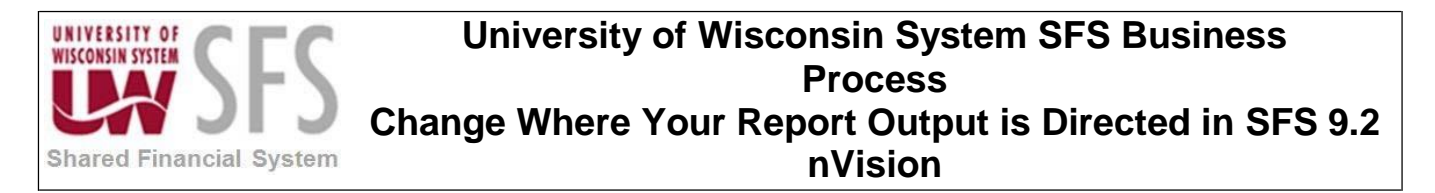

6. Go to nVision and open the report request for your Business Unit and layout.

|     | nVision 🔹 🏠 🚳 🌠                                                                                                    | 6 II 5 形形 1 F 1 F 1 F 1 F 1 F 1 F 1 F 1 F 1 F                                                                                                    |        |   |   |
|-----|----------------------------------------------------------------------------------------------------|----------------------------------------------------------------------------------------------------|--------|---|---|
|     | Layout Definition                                                                                                    |                                                                                                    |        |   |   |
|     | Layout Options                                                                                                    |                                                                                                    |        |   | _ |
| Μ   | Open Layout                                                                                                    | Custom Toolbars                                                                                                    |        |   |   |
|     | New Layout                                                                                                    | f_x                                                                                                    |        |   |   |
|     | Save <u>A</u> s Layout                                                                                                    |                                                                                                    |        |   |   |
|     | Report Request                                                                                                    |                                                                                                    |        |   |   |
| -   | <u>R</u> un Current Report                                                                                                    |                                                                                                    |        |   |   |
|     | Scope Definition                                                                                                    | D Click We Knigell deer deue meens Change "Der et Derwert" Mexigete te                                                                                                    | 0      | P | Q |
| -   | Options                                                                                                    | Click "nvision" dropdown menu. Choose "Report Request". Navigate to                                                                                                    |        |   |   |
|     | Transfer Report                                                                                                    | lon Aet Log with your report request us your formally would.                                                                                                    |        |   |   |
| 3 4 | estimation of the second second secon | requal to AP_YC<br>POENC and led<br>_poDTL_v uw_kk_<br>_v                                                                                                    | Vendor |   |   |
| 5   |                                                                                                    | Liquidated Adjusted PO                                                                                                    |        |   |   |
| 6   | #N/A                                                                                                    | Amount     Ene balance     DE Adj     Datance     To babance     De back     De back | #N/A   |   |   |
| 7   |                                                                                                    |                                                                                                    |        |   |   |
| 9   |                                                                                                    |                                                                                                    |        |   |   |
| 10  |                                                                                                    |                                                                                                    |        |   |   |
| 12  |                                                                                                    |                                                                                                    |        |   |   |
| 13  |                                                                                                    |                                                                                                    |        |   |   |
| 15  |                                                                                                    |                                                                                                    |        |   |   |
| 10  |                                                                                                    |                                                                                                    |        |   |   |

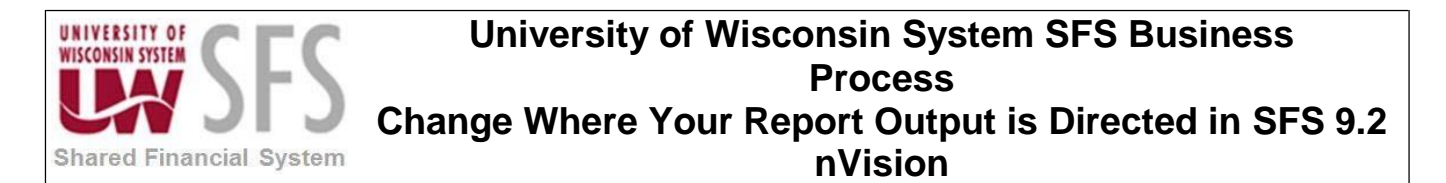

7. Remove any text in the "Directory Template" field of the nVision report request. Paste the copied filepath in the field.

| PeopleSoft nVision Report                                                                                                 | Request                                                                                                    |                                                          |
|----------------------------------------------------------------------------------------------------|----------------------------------------------------------------------------------------------------|----------------------------------------------------------|
| Request ID<br>Request Name: TE<br>Report Title: tes                                                                       | STING<br>ting testing                                                                                                   | OK<br>Cancel                                             |
| Requesting <u>B</u> usiness Unit                                                                                          | Layout                                                                                                    | <u>R</u> un                                              |
| Scope:                                                                                                    | ?                                                                                                    | <u>N</u> ew<br>Open                                      |
| Directory Template:                                                                                                    | Undo                                                                                                    | <u>S</u> ave                                             |
| Language Template:                                                                                                    | Car<br>Copy<br>Paste                                                                                                    | Elerere                                                  |
| Description Template:                                                                                                    | Select All                                                                                                    |                                                          |
| Security Template:                                                                                                    | Click in the directory templa<br>there is already information h<br>need to overwrite i<br>Right click and paste your co | ate field. (If<br>lere, you will<br>t.)<br>pied filepath |
| Format Microsoft Ex                                                                                                    | here.                                                                                                    |                                                          |
| Options<br>Enable nPlosion If Sp<br>Data From Requesting<br>Translate Summary Le<br>Error Handling<br>Time-out after 0 mi | As Of Date for <u>I</u> re<br>ecified In Layout<br>g Business Unit Only<br>edgers to Detail<br>nutes                    | ees<br>out<br>Of Date                                    |

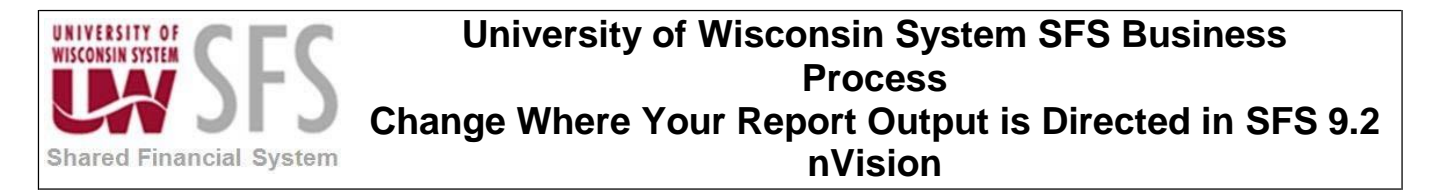

8. You should see a new filepath that starts with '\\tsclient\.. ' instead of 'G:\', for example.

| pleSoft nVision Re                        | port Request           |                                        |                |
|-------------------------------------------|------------------------|----------------------------------------|----------------|
| R <u>e</u> quest ID                       |                        |                                        |                |
| Request Name:                             | TESTING                |                                        |                |
| Report Title:                             | testing testing        |                                        | Cancel         |
| Requesting <u>B</u> usiness               | Unit                   |                                        | <u>B</u> un    |
| UWADM                                     | ? UWadm_88_P0_A        | DJ_ENC_BA ?                            |                |
| nstance Controls —                        |                        |                                        | New            |
| Scope:                                    |                        | ?                                      | <u>O</u> pen   |
| Directory Template:                       | \\tsclient\G\FINADM\SJ | V\nVision\Output                       | <u>S</u> ave   |
| File Template:                            | %RID%                  |                                        | <u>D</u> elete |
| Language Template:                        |                        |                                        |                |
| Email Template:                           |                        |                                        |                |
| Description Template                      | ·                      |                                        |                |
| Security Template:                        | New will make          | - 46 - 4 46 - 61 46                    |                |
|                                           | looks differ           | e that the mepath<br>ent from the GN n | ath            |
| Dutput Options                            | previously             | housed in this fie                     | ld.            |
| Type File                                 | · · · ·                |                                        |                |
| Format Microso                            | ft Excel Files (*.xls) | From Business                          | Unit Table     |
| D <u>p</u> tions                          |                        | As Of Date for <u>T</u> rees           | s              |
| 🔽 Enable nPlosion                         | If Specified In Layout | 🔽 Override Layou                       | t 🔤            |
| 🔽 Data From Requesting Business Unit Only |                        | Use Main As O                          | f Date         |
| Translate Summ                            | ary Ledgers to Detail  | O Specify:                             |                |
| Error Handling                            |                        |                                        |                |
|                                           |                        |                                        |                |

9. Save your report request.

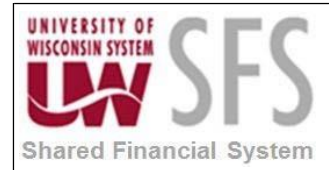

### University of Wisconsin System SFS Business Process Change Where Your Report Output is Directed in SFS 9.2 nVision

## **Revision History**

| Author        | Version | Date      | Description of Change |
|---------------|---------|-----------|-----------------------|
| Mike Niebanck | 1.0     | 9/18/2018 | Initial Draft         |
|               |         |           |                       |
|               |         |           |                       |
|               |         |           |                       |